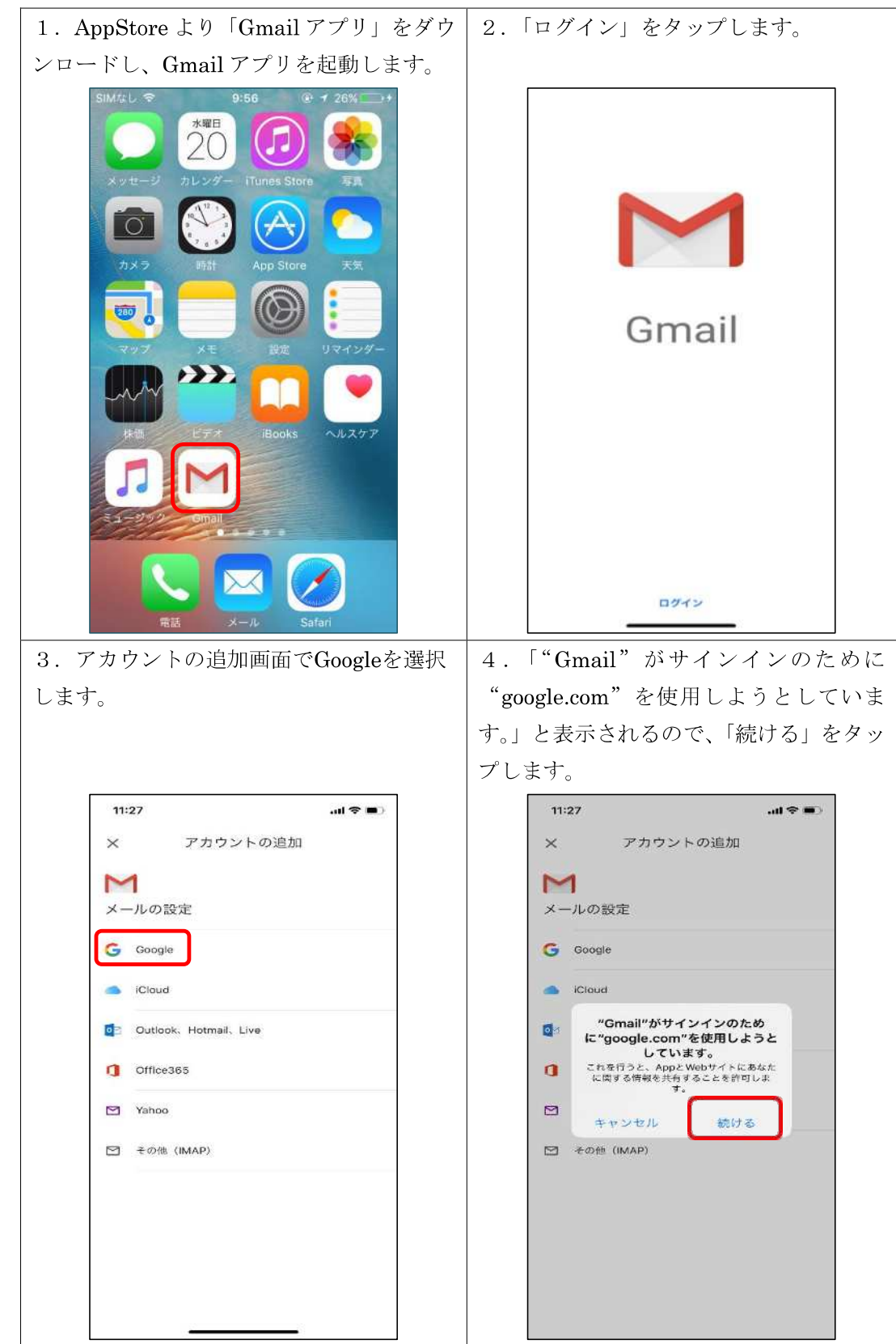

【iPhone での設定方法】 OSのバージョンによって表示が異なる場合があります。

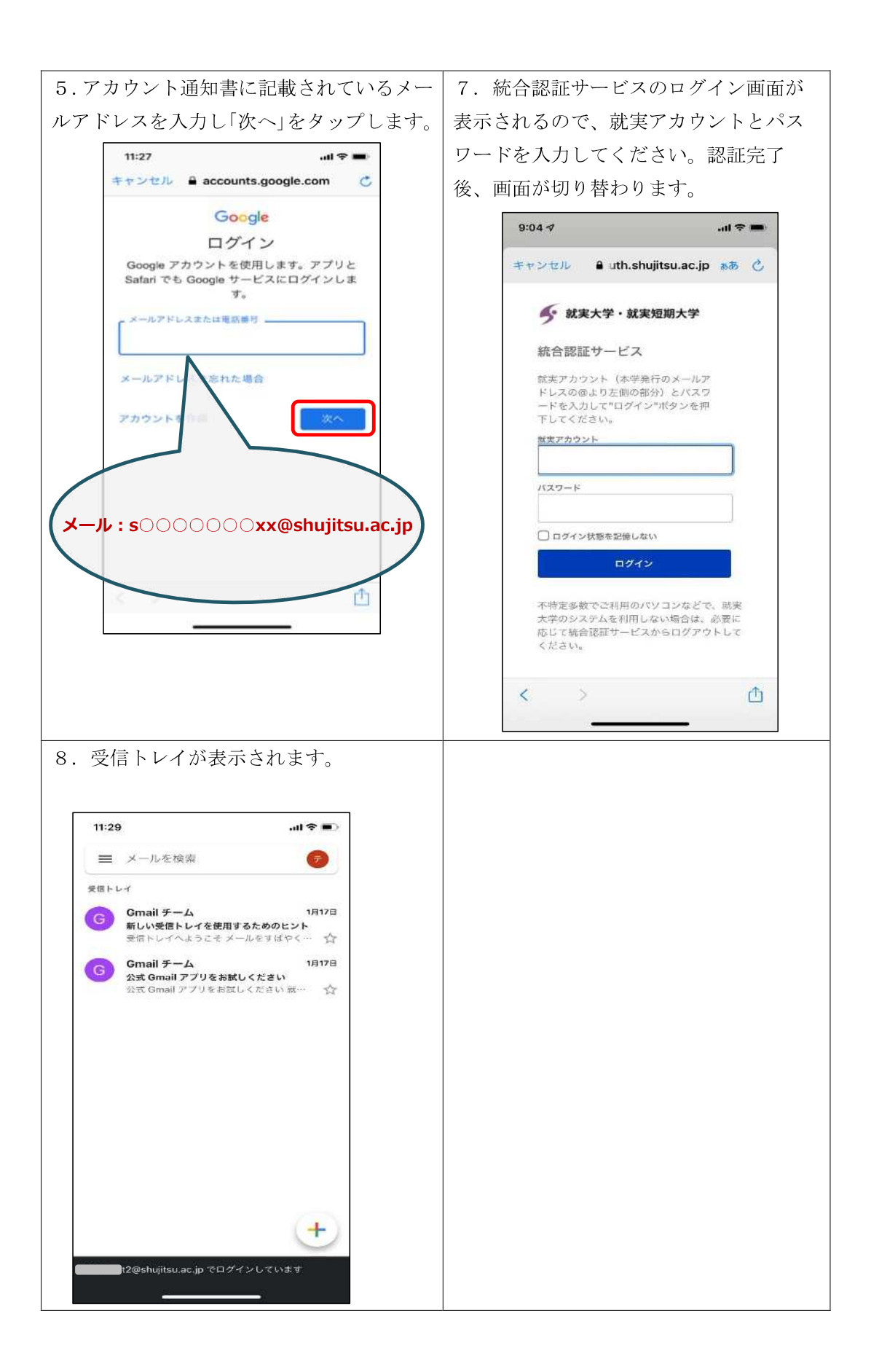

【Android での設定方法】機種や OS のバージョンによって表示が異なる場合があります。

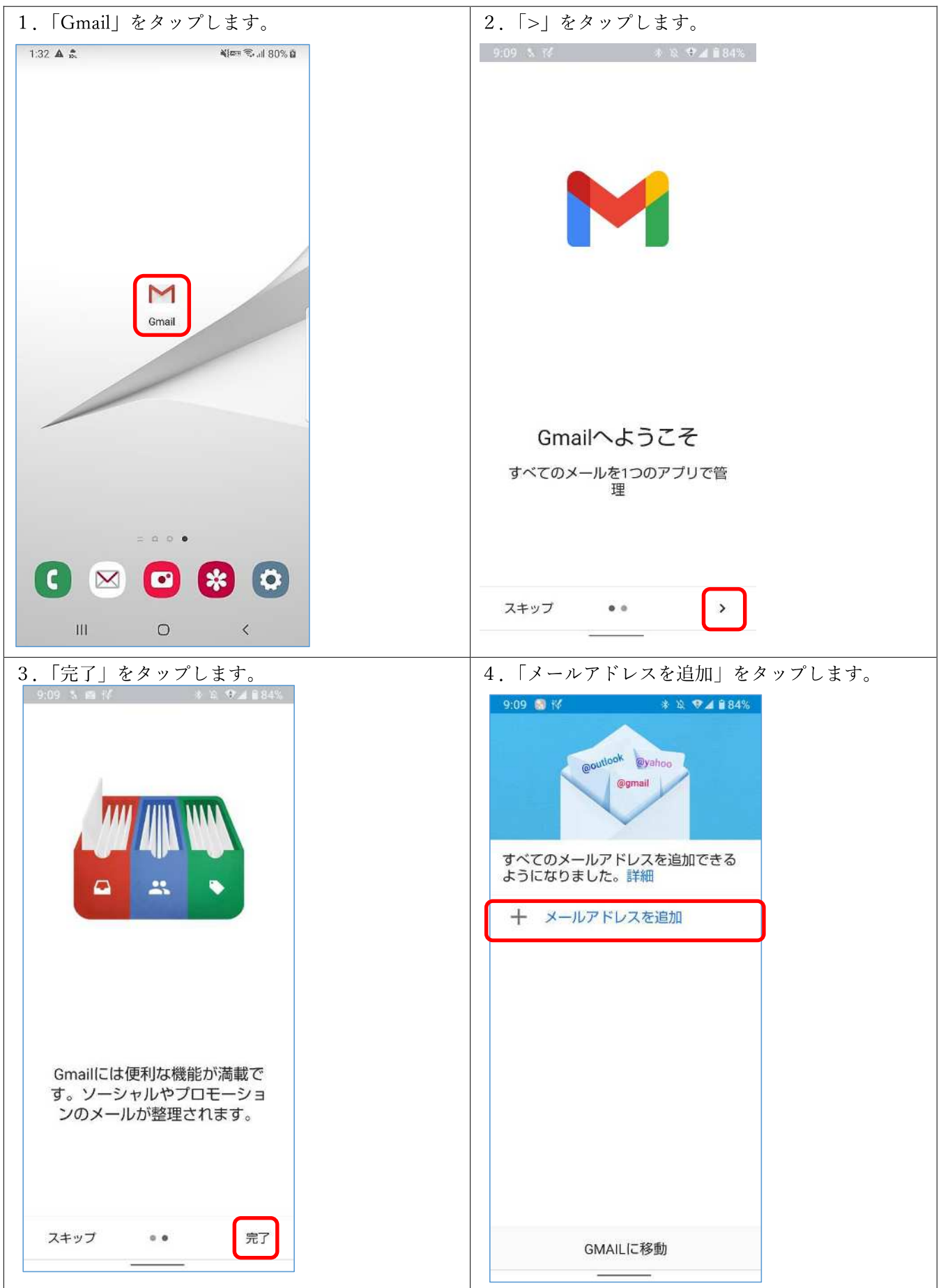

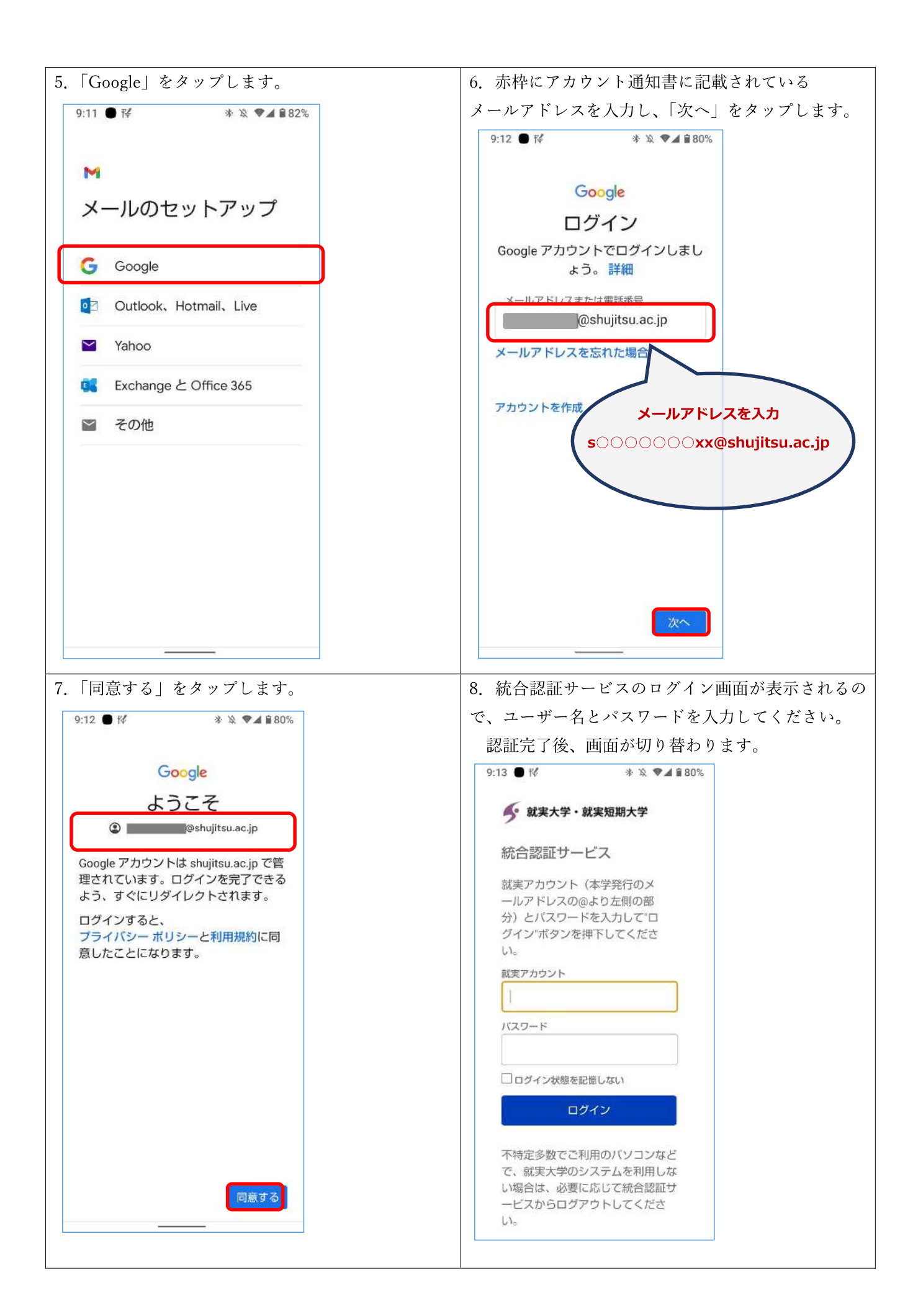

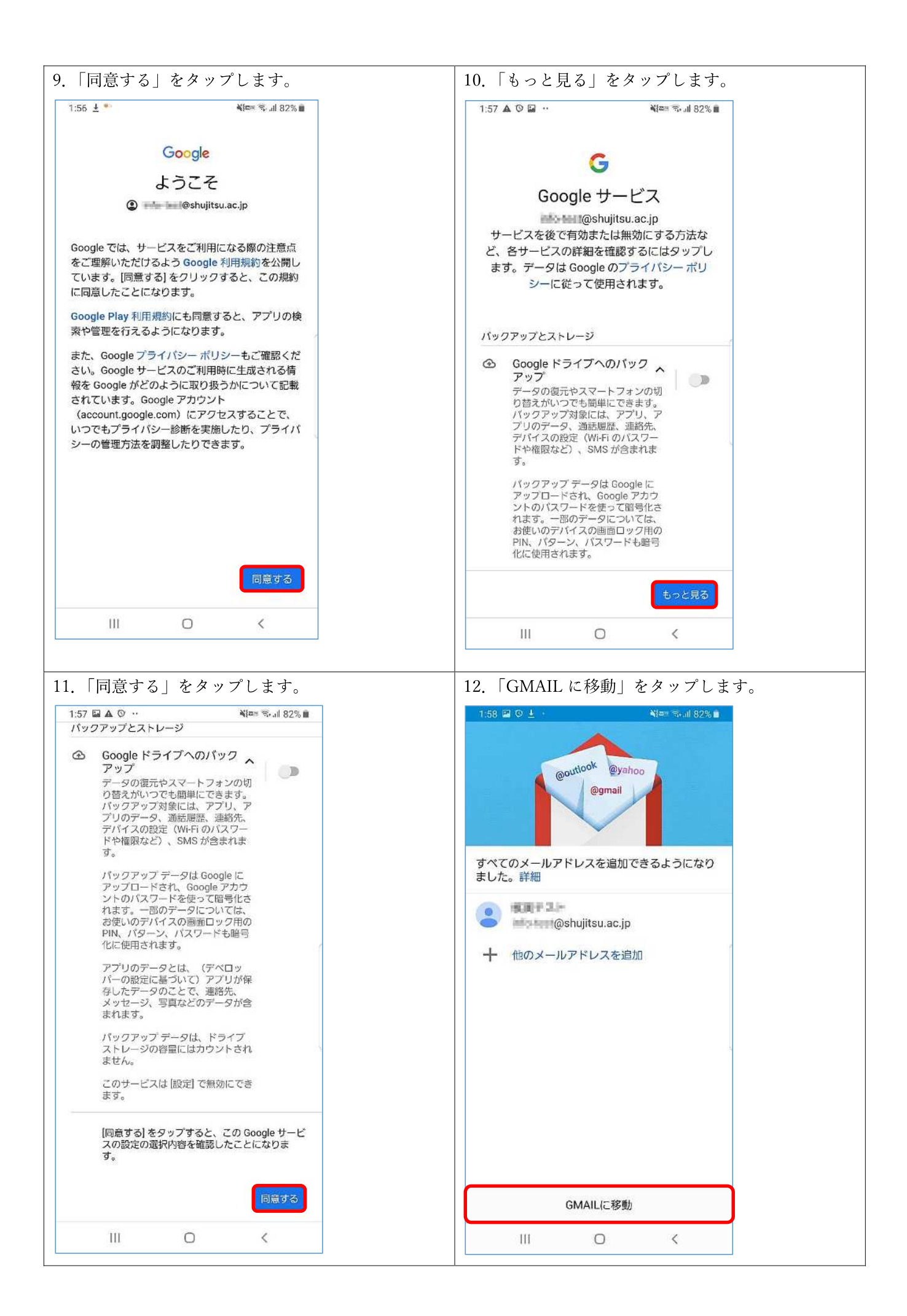

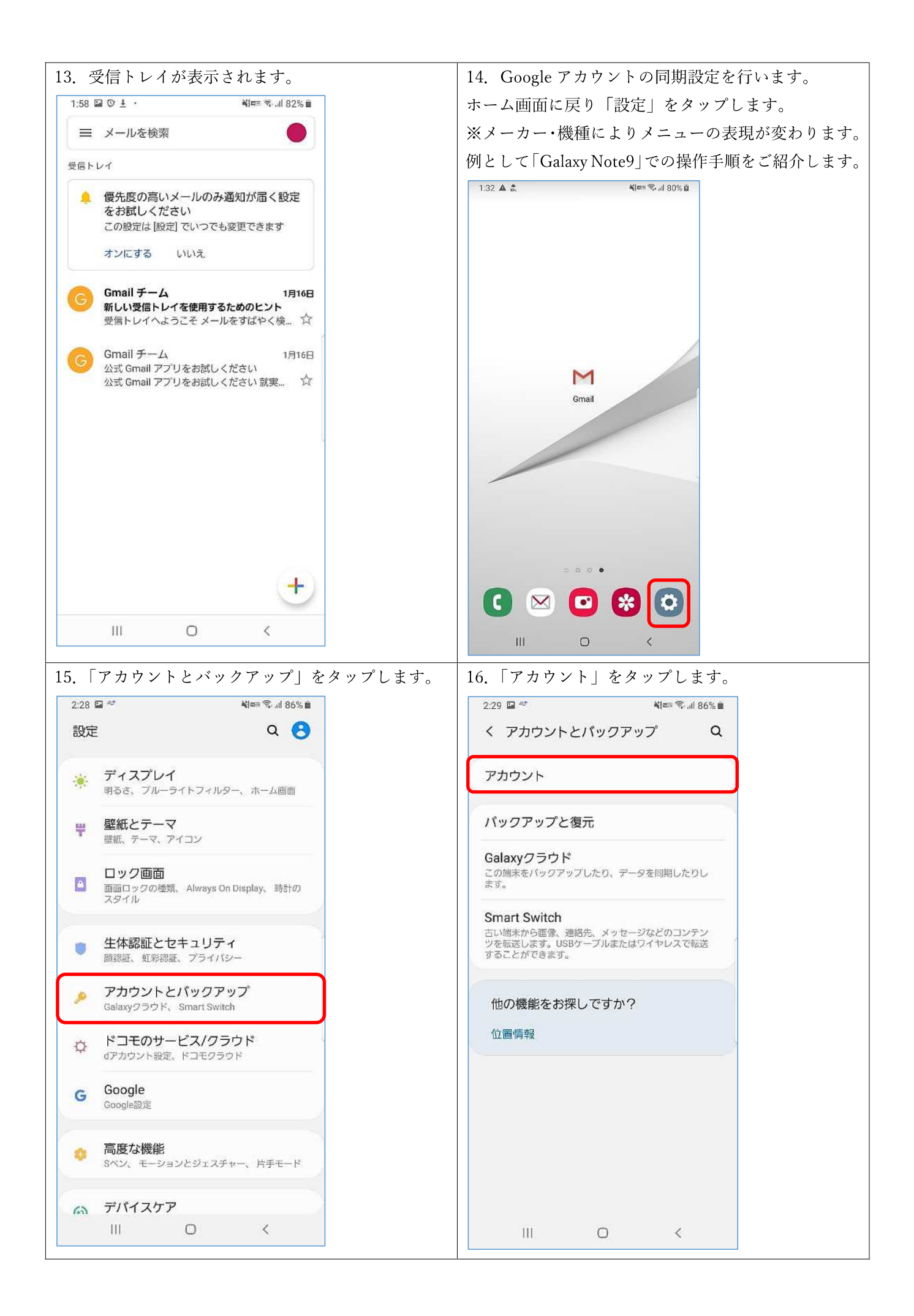

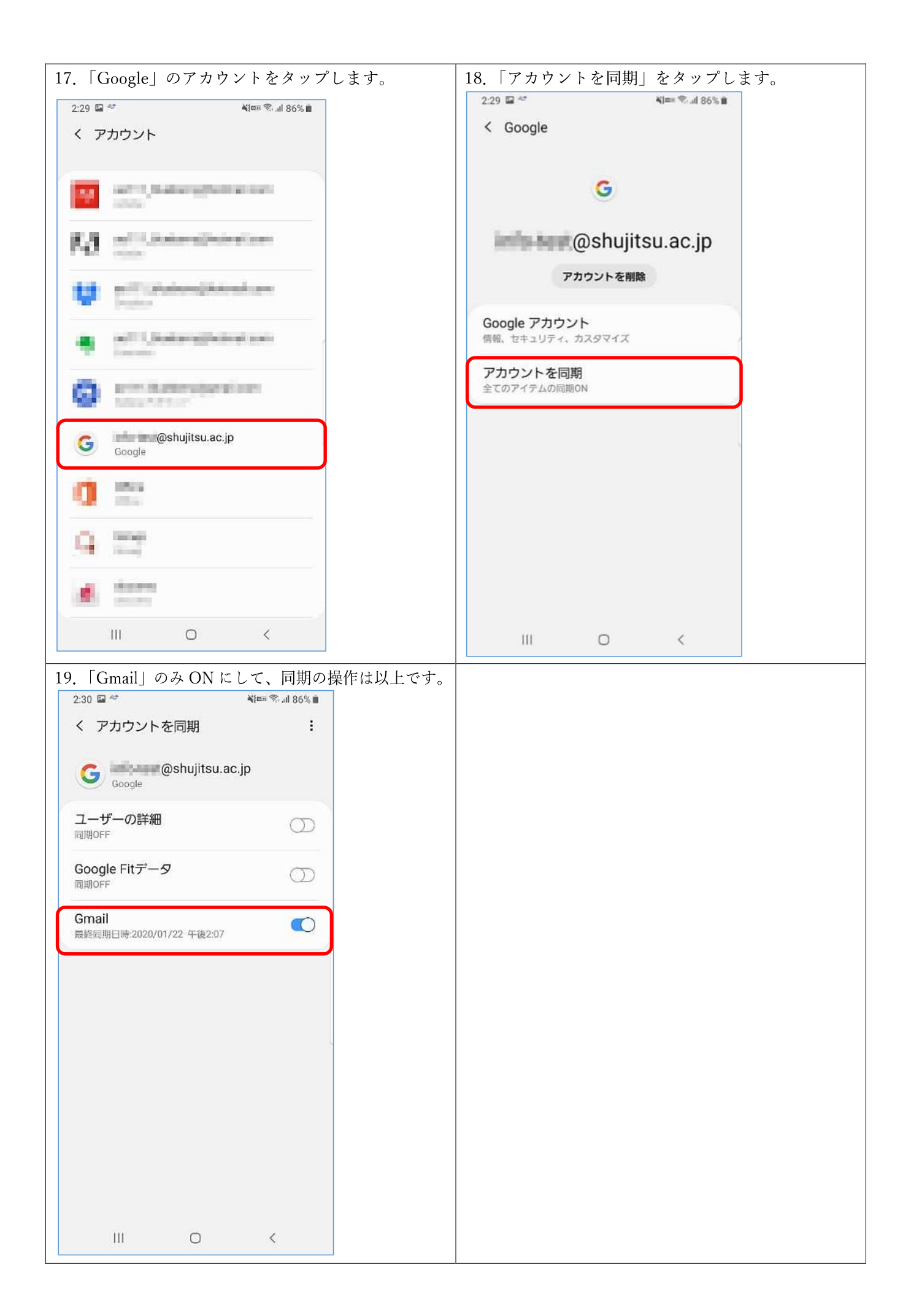